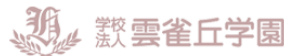

### 雲雀丘学園高等学校ではインターネット出願を導入しています

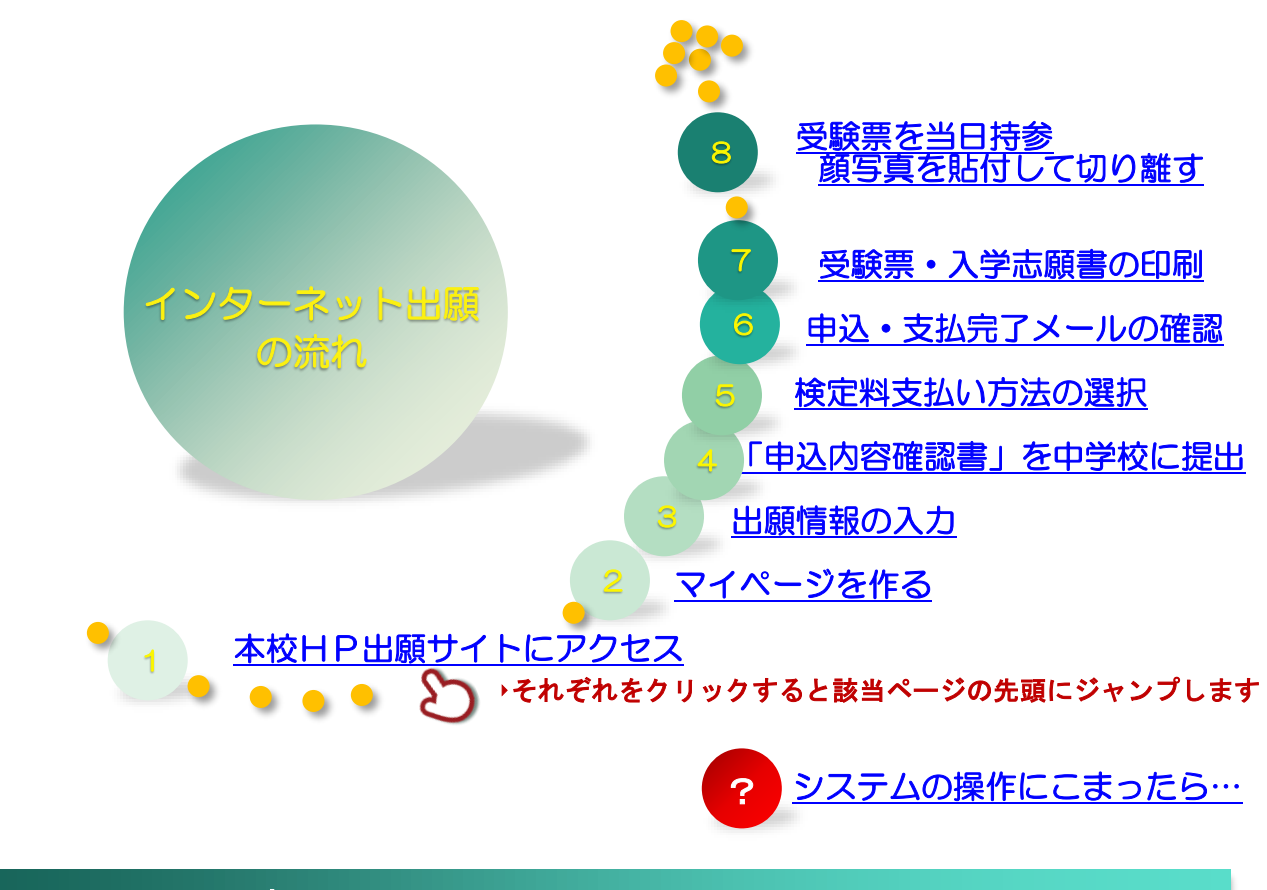

### はじめに 利用環境について

インターネット出願はお持ちのインターネットに接続できるパソコン、スマートフォン(以下、スマホ)及び タブレット PC などから操作してください。

※推奨環境については、出願サイトの右下「推奨環境」をご確認ください。

インターネット出願では、受験票もご自宅で取得・印刷していただけますので、受験票などを印刷するために プリンターを準備してください。

もし、ご自宅でプリンターを準備できない場合は、コンビニエンスストア(以下、コンビニ)に設置されているマルチコピー機を使っても印刷が可能です。

※画面イメージはサンプルです。年度、日付け等、実際の出願時とは異なる場合があります。

●ご家庭にインターネット環境がない場合は本校にご相談ください。 学園事務局 TEL:072-759-3000(土・日・祝日、年末年始 12/28~1/4 を除く)

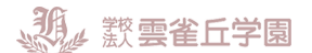

# 1.本校HP出願サイトにアクセス

出願サイトに入る前に、入<u>試ガイド</u>にて出願期間、試験日などを必ずご確認ください。 本校のホームページ(<u>https://hibari.jp/</u>)に「インターネット出願」へのリンクが出ていますのでそこをクリ ックして頂くか、<u>こちら</u>からも出願できます。

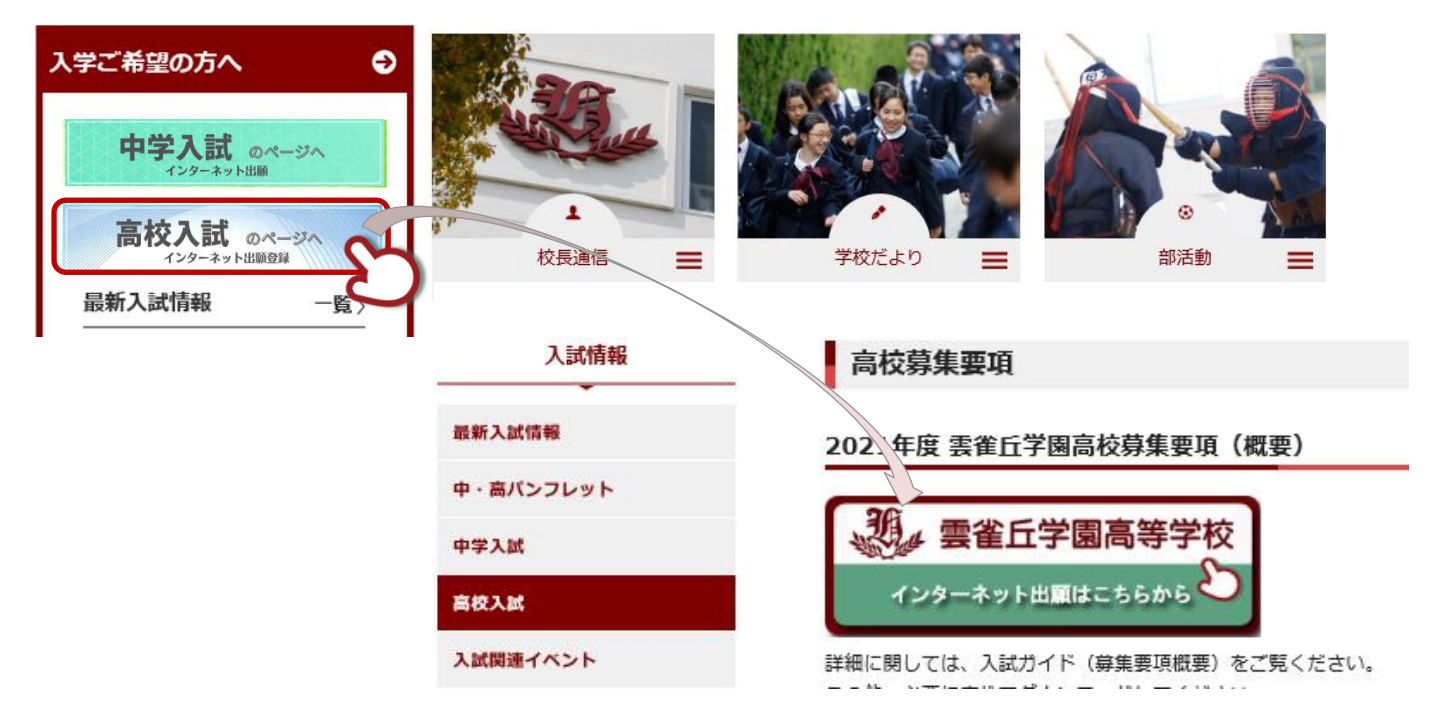

出願情報の入力は 12 月 19 日 9:00 からです。マイページ登録がお済みでない方は事前にご登録が可能です。 <u>▲TOP ~ 戻る</u>

# 2.マイページを作る(IDの登録)

まずは、ID を登録してください(出願期間前から登録ができます)。お持ちのメールアドレスを ID として使用 します。パソコン、スマホ及びタブレット PC などでお使いのメールアドレスをお使いください。 イベントなどで既に登録済みの方はその ID が利用できます。

また、迷惑メール対策を設定されている方は、以下の動作が可能かどうか、設定を確認してください。

「@e-shiharai.net」からのメール受信/URL 付きのメールの受信許可 各キャリアのメール受信設定方法は、以下のリンクからご確認ください。 <u>docomo au Softbank</u>

 インターネット出願サイトのトップ画面にある、『はじめての方はこちら』ボタンを押し、E-mail 送信画 面より、メールアドレスを入力し、送信ボタンを押してください。

| 雲雀丘学園高等学校のネット出願へようこ                                                    | £                       | ユーザロとしてご利用いただくご自身の便信可能なメールアドレスを入力して、「送信」ボタンを押してくた<br>い、<br>入力されたメールアドレス教でにユーザ音楽曲の確認コードを送信します。<br>メールプ増きましたら、メールなど発生れた構成コードを入力し、パスワード管盤(本数録)を行ってくださ<br>(確認コードの教育機能になかです) |
|------------------------------------------------------------------------|-------------------------|----------------------------------------------------------------------------------------------------|
|                                                                        | 学校から                    | ※登録いただいたメールアドレスに、学校からの最後通時などを送信することがございます。 ※登録いただいたメールアドレスを送解する。または第三部に提供することはありません。 ※1 (可可用用) るご課題いただいためる: ご可用くたさい、                                                    |
| <ul> <li>(はじめて手続される方へ)</li> <li>ユーザID (メールアドレス)をはじめて登録される方は</li> </ul> | 、下のボタン ****1            |                                                                                                    |
| をクリックしてください。<br>• miraicompassサイトでmcID(共通ID)として登録され<br>インにお進みください。     | じた方は、ログ<br>A 日程<br>B 日程 | <ul> <li>入力されたメールアドレスに、登録方丁等の確認メールを送信します。</li> <li>フィーチャー・フォン (語称: ゴラケー)は、確認コードお印むオメールの受信はできますが、その後の<br/>お呼吸者ではたません、インテータンドに結婚されたりとフレラーなどを見合くたさい、</li> </ul>            |
| はじめての方はこちら                                                             | ※受験1<br>してく1            | 4単純に設定をご確認ください。<br>・ ご目前のパールアドレンを、「急やけihanai net」からのミンードが受容できるように設定してください。<br>・ 雑目・や当めらセメールにはSunutが回復されております。URLポメールが受容できるように設定してく                                      |
| 5                                                                      | ※面面イメージはサンプルです。         | <ul> <li>各キャリアのメール受信設定方法は、こちらでご確認ください。<br/>docemo</li> </ul>                                                                                                    |
| ユーザID登録がお済みの方                                                          | 実際の出願時に変更される場合          | SoftBank                                                                                                    |
| <ul> <li>         ・          ・</li></ul>                               | があります。                  |                                                                                                    |
|                                                                        |                         | メールアドレス email                                                                                                    |

 ② 志願者氏名(カナ)とパスワードを登録します。
 ユーザ登録用確認コードが記載されたメールを受信したら、パスワード登録画面から 確認コード・氏名 (カナ)・パスワード を入力して、ID を登録してください。

| Step2 パスワード登録                                                     | 录画面                                                                                                  |                                                                            |        |
|-------------------------------------------------------------------|----------------------------------------------------------------------------------------------------|----------------------------------------------------------------------------|--------|
| ■メール送信が完了しました。(※                                                  | お手続きはまだ完了しており                                                                                        | ません)                                                                       |        |
|                                                                   |                                                                                                    |                                                                            |        |
| **お手紙をはまた死了してお<br>確認コード入力<br>確認コード入力<br>に<br>ドレス-<br>メールに<br>(確認コ | :Dません。メールを確認<br>アルプドレスをでに確認コードを入た<br>に数された確認コードを入た<br>コードの有効期間は20分です)<br>mirai@mirai<br>※メールアドレスは内交: | 3月のはメールを追信しました。<br>し、パスワード登録(年登録)を行ってく! -comapass.jp.net<br>対に取換されて登録されます。 | ಕತಳು,  |
|                                                                   | ・ド <b>お知らせメールが受信</b> でき<br><u>ちら</u> よりテストメールを送信<br>。                                                | (成い方<br>し、受信段定が正しく設定されているかごす                                               | 12<723 |
| パスワード入力                                                           |                                                                                                    |                                                                            |        |
|                                                                   |                                                                                                    |                                                                            |        |
| 志願者氏名(カナ)                                                         | セイ:                                                                                                  | *1:                                                                        | (金剛力ナ) |
| 志願者氏名(カナ)                                                         | セイ:<br>目 パスワードの代字編号                                                                                  | **:                                                                        | (金融力)  |
| 志願者氏名(カナ)<br>パスワード                                                | tr:<br>■ CC-Fottass                                                                                  | メイ:<br>=TE パスフード会界を告知                                                      | (2857) |

「mcID(共通 ID)として登録する」の項目を選択します。

※共通 ID とはメールアドレスの送信から、志願者氏名 (カナ)・パスワードの登録までを一度手続すれば、 他の学校の miraicompass サイト (イベント予約・資料請求・インターネット出願) にログインする際に、 ID 登録手続きをせずにログインできるようになる ID のことです。

受験生の氏名や出身校などの個人情報は各学校に申し込む度に入力する必要があります。

| mcID(共通ID)登録          |                                                                                                 |
|-----------------------|-------------------------------------------------------------------------------------------------|
| mcID(共通ID)として登録す<br>る | O the O the                                                                                     |
| mcID (共通ID) と(支       | 下記ロゴマークのついたmiraicompassサイトをご利用になる場合、「はじめての方はこちら」の<br>手続き無しで今回登録するメールアドレス・パスワードをご利用いただけるようになります。 |
|                       | miraicompassとは、学校・受験生の受験・入試をサポートするサービスとして<br>多くの学校でご利用いただいているサービスです。                            |

登録後、『パスワード登録完了』画面が表示され、『本登録完了』のメールが届いたら、ID 登録は終了です。

## 3.出願情報の入力

- マイページにログインします。
   インターネット出願サイトのトップ画面にアクセスし、"メールアドレス"と"パスワード"を入力してログイン。ログインすると『マイページ』が表示されます。
   出願後の申込内容確認や、受験票の取得は、このマイページから行っていただきます。
   また、双子など複数名の出願を行う場合も画面右上のメニュー『志願者情報変更』から追加登録をしていただく事ができます。
   ※ログイン後、一定の時間操作がない場合は、処理が中断されます。再度出願サイトよりお手続きください。
- ② マイページにある『新規申込手続きへ』ボタンを押し、手続きを開始します。

| 雲雀丘学園高等学校のネッ                                                                                   | ト出願へようこそ                      |               |                            |                                          |                      |  |
|------------------------------------------------------------------------------------------------|-------------------------------|---------------|----------------------------|------------------------------------------|----------------------|--|
| 【はじめて手続される方へ】<br>・ ユーザID(メールアドレス)をは<br>をクリックしてください。<br>・ miraicompassサイトでmcID(共<br>インにお進みください。 | じめて登録される方は、下<br>通ID)として登録された方 | のボタン<br>iは、ログ |                            |                                          |                      |  |
| はじめての方はこちら                                                                                     |                               |               |                            |                                          |                      |  |
|                                                                                                | ヒバリ タロウ                       | っ さんのマイページ    | a.                         |                                          |                      |  |
| 【ユーザID登録がお済みの方へ】<br>・ 登録済みのユーザID(メールアー                                                         |                               |               |                            |                                          |                      |  |
| <ul> <li>レンイン」をクリックしてく)</li> <li>メールアドレスの変更を希望され<br/>レス変更」より変更してください</li> </ul>                | 申込履歴                          |               |                            |                                          | このボタンより              |  |
| メールアドレス                                                                                        | 申込履歴情報はあり                     | )ません。         |                            |                                          | 出願へお進みください。          |  |
| taro_hibari@*****.ed.jp<br>パスワード □ パスワードの伏字解除                                                  | 申込番号                          | 入試区分          | 申込日                        | 支払方法                                     |                      |  |
| •••••                                                                                          |                               |               |                            |                                          |                      |  |
| ロダインノバスワードをしまごちら                                                                               |                               | 1つの><br>画面右」  | ペールアドレスで、双子<br>ヒメニューの「志願者情 | など複数名の出願を行う場<br>報変更」をクリックし、ま<br>新規申込手続きへ | 島合、<br>長顧著を追加してください。 |  |

③ 入試区分(推薦入試/一般入試 A 日程/一般入試 B 日程)を選択し、規約同意を最後までご覧いただき「同 意して次へ」を押してください。

| Step1 入試区分選択 |                                                     |
|--------------|-----------------------------------------------------|
|              |                                                     |
| 入試区分選択       |                                                     |
| 入試区分         | 選んでください                                             |
|              | 推薦入試(申込期間:12/22~1/29)<br>一般入試(A日程)(申込期間:12/22~1/29) |
|              | 一般入試(B日程)(申込期間:12/22~2/12)                          |
|              | 子園中子土豆球 (中込州前:12/22~144)                            |

④ 受験生・保護者の情報を登録してください。必須と表示されている項目は必ず入力してください。
 ※お名前につきましては、システム上、旧字体や外字に対応できない場合があります。
 必要な項目への入力が終わったら、画面下部にある『試験選択画面へ』ボタンを押し、次へお進みください。

| 新学家(学生)   | 管丘学園                                      |                                           |                |                     |                       |       |
|-----------|-------------------------------------------|-------------------------------------------|----------------|---------------------|-----------------------|-------|
| 志願者情報     | 段入力                                       |                                           |                |                     |                       |       |
| 志願者氏      | 名(漢字) 必須                                  | 姓: 雲雀                                     | 名:             | 太郎                  | (全角)                  |       |
| 65 북부 대   |                                           |                                           |                | 夕口白                 | (\$\$++)              |       |
| 志願有比      | 名(刀ナ) 必須 1                                | 21: 270                                   | X1:            | 909                 | (                     |       |
|           | 性別 必須                                     | ●男 ○女                                     |                |                     |                       |       |
| 海外帰国      | 生への優遇措置 必須                                | <ul> <li>・希望する</li> <li>・希望しない</li> </ul> | 海外帰国生と         | 英語検定(準2級            | 以上)取得者には優遇            | 措     |
|           |                                           |                                           | 置があります         | 。詳細は雲雀丘学            | 園高等学校ホームペー            | ージ    |
| 英語検定(準2級  | 吸以上)取得者への優遇<br>措置 <mark>必須</mark>         | 2級取得                                      | 内 <u>「優遇措置</u> | <u>について」</u> をご参    | 家照ください                |       |
| 【保護者情報】   | <b>小</b>                                  |                                           |                |                     |                       |       |
|           |                                           |                                           |                |                     |                       |       |
| 保護        | 者氏名(漢字) 👪                                 | 姓: 雲雀                                     |                | 名:                  | (1                    | 全角)   |
| 保護        | 者氏名(力ナ) 💩                                 | セイ: ヒバリ                                   |                | אל: לדםט            | (1                    | 全角カナ) |
| 四点\主动。    | L (#::#P)                                 |                                           | 0000           |                     |                       |       |
| 茶戸(19987) | 七(电话用方) 🚳                                 | 090 - 000                                 |                | (半円奴子)              | 緊急連絡先の通               | 話     |
| 緊急連絡先(説明  | 目:父携帯、母携帯、<br>勤務先など) <mark>&amp; आ</mark> | 母携帯                                       |                |                     | ▲ 先名を記入しま             | ミす。   |
| Г         | 保護者続柄。必须                                  | \$                                        |                |                     |                       |       |
|           | 保護者続柄(その他)                                |                                           |                | 保護者氏名で       者」に対して | 『入力した方の「志願<br>〔の続柄です。 |       |
|           |                                           | Ē                                         | える「計験選択面」      | 面へ                  |                       |       |
|           |                                           |                                           |                |                     |                       |       |
| 5) 試験日、専  | <b>∮願・併願を選</b>                            | んでください。                                   |                |                     |                       |       |
| 検索された     | と試験に誤りが                                   | なければ、『選択』                                 | ボタンを押して        | ください                |                       |       |
|           | 試験検索                                      |                                           |                |                     |                       |       |
|           | 出願する試験を検索し、                               | 画面中段の選択ボタンを押してください                        | このこ            | プルダウンより試            | 験を選択する                |       |
|           |                                           | 入試区分 一般入試(A日程)                            | とその            | り結果が以下に表記           | 示されます。                |       |
|           |                                           | 試験日 2月10日 専願/併願 專願                        | •              |                     |                       |       |
|           |                                           |                                           |                |                     |                       |       |
|           |                                           |                                           |                |                     |                       |       |
|           | 検索された試験                                   |                                           |                |                     |                       |       |

**教会** 数 **雲雀丘学園** 

⑥ 『現在選択中の試験』欄で、もう一度試験を確認し、学校からの『お知らせ』も合わせて確認してください。

ここまでの情報を一度保存し、中学校の先生に申込内容を確認してもらいます。『保存して中断する』を 押してください。

### [ご注意]

#### 検定料支払い後は、試験を変更することはできません。ご注意ください。

| 入試区分                                         | 試験名                                                | 試験日                       | 選択解除           |
|----------------------------------------------|----------------------------------------------------|---------------------------|----------------|
| 一般入試(A日程)                                    | 一般入試(A日程【専願】 文理探究コース                               | 2月10日                     | 選択解除           |
|                                              |                                                    |                           |                |
| 申込済試験                                        |                                                    |                           |                |
| 入試区分                                         | 試験名                                                | 試験日                       |                |
|                                              |                                                    |                           |                |
|                                              |                                                    |                           |                |
| お知らせ                                         |                                                    |                           |                |
|                                              |                                                    |                           | い山奈珠羽寺(も取得)ナナ  |
| ※ここまでに入力した内谷の雑誌・印刷を行う<br>「申込内容確認書」を印刷して、必ず申込 | 」つには、「保存して中断する」バタンを押し、マ<br>∆手続き前に、中学校の先生に確認を受けてくださ | イベーンの「中込確認」 バタンから「中<br>い。 | 私内谷唯秘告」を取得します。 |
| ※確認後、変更がない場合は、マイページの                         | D「続きから」手続きを再開し、お支払い画面へお                            | 進みください。                   |                |
| ※検定料支払い後の諸変更は一切できません                         | しので、ご注意ください。                                       |                           |                |
| ※※※ここから先は、1月13日以降お進み                         | みいただけます。※※※                                        |                           |                |
|                                              | 戻るお支払い画面へ                                          | 保存して中断する                  |                |

# 4.「申込内容確認書」を先生に提出

「保存して中断する」を押すと、申込情報保存完了画面になりますので、「マイページへ」をクリックして、マイページに戻ります。

| 申込情報保存完了                                |                     |
|-----------------------------------------|---------------------|
|                                         |                     |
| 申込情報を保存しました<br>申込を再開する場合はマイページよりお願いします。 |                     |
|                                         | <b>マイページへ</b> ログアウト |

② マイページに戻ったら「申込確認」をクリック、申込内容確認画面で「申込内容確認書」をクリックして、 PDF(申込内容確認書)を表示します。

| 申込履歴      |           |      |      |      |                 |     |
|-----------|-----------|------|------|------|-----------------|-----|
| 申込番号      | 入試区分      | 申込日  | 支払方法 | 入金情報 |                 | 受験票 |
| 192000004 | 一般入試(A日程) | 一時保存 | -    | -    | 申込確認 続きから キャンセル | -   |
|           |           |      |      |      |                 |     |

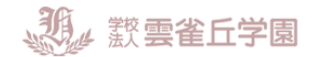

| 試験名・試験日 一                   | 入試 A日程【専願】文理探究コース 2月10日 |
|-----------------------------|-------------------------|
| お支払い方法 -                    |                         |
|                             |                         |
|                             |                         |
| 緊急連絡先(電話番号)                 | 090-0000-1111           |
| 緊急連絡先(説明:父携帯、母携帯、<br>勤務先など) | 母携帯                     |
| 保護者続柄                       | Ŷ                       |
| 保護者続柄(その他)                  |                         |
|                             |                         |
|                             | 申达内容確認書                 |

|                         | 申込内容確認書                |                                           |           |            |
|-------------------------|------------------------|-------------------------------------------|-----------|------------|
| 雲雀丘学園高等学校               |                        |                                           |           |            |
| 出版中运费号                  | 192000001              |                                           | ᇩᄴᆱᆂᅩ     |            |
| 入会状況                    | 完了                     |                                           | 通常設定で     | 2 枚印刷されますの |
| KN B                    | KIR 6                  |                                           | で、学校に     | 提出してください。  |
| 2月9日(土)                 | - 般入試 A日程 [寺顧] 文理探究コース |                                           |           |            |
| 志願者氏名(漢字)               | 雲雀 太郎                  |                                           |           |            |
|                         | ヒバリ タロウ                |                                           |           |            |
| et 30                   | 5                      |                                           |           |            |
| 生年月日                    | 2003年5月5日              |                                           |           |            |
| 新使香马                    | 6656865                |                                           |           |            |
| 都道府県                    | 兵庫県                    |                                           |           |            |
| 市区町村                    | 宝厚市                    |                                           |           |            |
| 町名・西北                   | 雪雀丘4-2-1               |                                           |           |            |
| 建物名、部用番号                |                        |                                           |           |            |
| \$1.69                  | 072-759-1300           |                                           |           |            |
| 出身纹                     | 雲素丘学園中学校               |                                           |           |            |
| その他                     |                        |                                           |           |            |
| 在職卒業区分                  | 在学中(2019年3月卒業発込み)      |                                           |           |            |
| 海外帰国生への優遇損害             | 希望しない                  |                                           |           |            |
| 美品検定(単2組以上)取得者へ<br>優遇消費 | 2級取得                   | _                                         | 申込内容確認書   |            |
| 保護者氏名(漢字)               | 雲崖 一郎                  | -                                         |           |            |
| 保護者氏名(カナ)               | ヒバリ イチロウ               | 雪雀丘学医高等学校                                 | \$ (テスト)  |            |
| 郵便番号                    |                        |                                           |           |            |
| 都道府県                    |                        | 出版中达教导                                    | 192000001 |            |
| 市区町村                    |                        | \$10.000 · X8.0                           | 1、 母湾 ひ頭原 |            |
| 町名 · 番毛                 |                        | <ol> <li>朝礼先など)</li> <li>公開老師様</li> </ol> | 0         |            |
| 建物名・部務番号                |                        | (2)開発結果(その物)                              | <u>^</u>  |            |
|                         |                        | 10 10 10 10 10 10 10 10 10 10 10 10 10 1  |           |            |

# 5.検定料支払い方法の選択

先生の確認が終了したら、操作を再開し、完了させます。

 ログイン後、マイページから「続きから」をクリックして、出願情報入力画面、試験選択画面を経て、試 験選択画面一番下の「お支払い画面へ」をクリックしてください。

| ● ヒバリ タロ  | 1ウ さんのマイ^ | ページ  |      |      |      |              |     |
|-----------|-----------|------|------|------|------|--------------|-----|
| 申込履歴      |           |      |      |      |      |              |     |
| 申込番号      | 入試区分      | 申込日  | 支払方法 | 入金情報 |      |              | 受験票 |
| 192000004 | 一般入試(A日程) | 一時保存 | -    | -    | 申込確認 | 続きから = ヤンセル  | -   |
|           |           |      |      |      |      | $\mathbf{O}$ |     |

| 23061/                                                                    |                        | Step3 IdikiBiR                                                                                                    |                                                                         |                           |                            |  |
|---------------------------------------------------------------------------|------------------------|----------------------------------------------------------------------------------------------------|-------------------------------------------------------------------------|---------------------------|----------------------------|--|
| (単純純化について)<br>時や何に生く其近代と(ロン部に上)市時代には安美州豊い市<br>(単純純豊立学業県将学校ホームパージ内(他表州豊いつ) | 0ます。<br>パロ3 をご御雨ください   | IVISRED.SI                                                                                                    |                                                                         |                           |                            |  |
| 志願者情報入力                                                                   |                        | HAREY ZADRALANIY ZADRAL, MIZ<br>CHREEZ BARRANIY ZADRAL, MIZ                                                                                                    | D週のボタンを用してください。<br>D級し材料・酸酸化行ってください)                                    |                           |                            |  |
| <b>古斯和氏名(第9) [23</b> 社: 01                                                | 6 6: 28 (M)            | AK.                                                                                                    | (189) -#D.35(ADR)<br>(1993) -#D.35(ADR)                                 | w.                        |                            |  |
| <b>古田和氏本(カナ) [23</b> 日イ: 127                                              | 19 x/1 (405) (886-1)   |                                                                                                    |                                                                         |                           |                            |  |
| 188 🛻 🕈 🛱 O 1                                                             | *                      | RRETIGER                                                                                                    |                                                                         |                           |                            |  |
| 20070-1                                                                   | 101101 (00004540141)   | 入國黨的                                                                                                    | <b>送服</b> 名                                                             | NOR CI.                   | 観乐                         |  |
| NAMER (1284)                                                              | = 0000 = 1111 (¥9,879) |                                                                                                    |                                                                         |                           |                            |  |
| NAMES (204:5250, 4050, 100)                                               |                        | 現在編択中の試験                                                                                                    |                                                                         |                           |                            |  |
| BBBB22)                                                                   |                        | 入就运动                                                                                                    | <b>光照</b> 名                                                             | KWD                       | <b>BIKADA</b>              |  |
|                                                                           | ×                      | -#03.80(AD RD                                                                                                    | -834 ADM (99) \$99803-2                                                 | 27(90)                    | 87563                      |  |
| ###8H#(<04)                                                               |                        | #13.20418                                                                                                    |                                                                         |                           |                            |  |
|                                                                           | REFLANTERS MARTINE     | 入就运分                                                                                                    | 民族名                                                                     | ×                         | 線日                         |  |
|                                                                           | C                      | 初始らせ<br>※これでにころかしたが回の報告<br>(中心が回知(15)、1000年1月)、1000年1月)、1000年 | 回期を行うには、1時間して1時する1ボタンを押し<br>必ず中心す時を時に、19年6の出口時間を取ってく                    | 、マイハー3の「中辺細図」 水約<br>2015、 | ors managements character. |  |
|                                                                           |                        | ※種門種、変更がなく認みは、マイ                                                                                                    | (ページの「続きから」 手続きを再対し、 お支払い 東京                                            | へお勧みください。                 |                            |  |
|                                                                           |                        | =002F0224 %-0002#1-070                                                                                                    | CERSION, THE CERT                                                       | -                         |                            |  |
|                                                                           |                        |                                                                                                    | 四<br>(1)<br>(1)<br>(1)<br>(1)<br>(1)<br>(1)<br>(1)<br>(1)<br>(1)<br>(1) | TURKS                     |                            |  |
|                                                                           |                        | 如何起源中在当山 4860月8日第一日7日                                                                                                    | CONTRACT.                                                               | <b>Cont</b>               |                            |  |

| 選択肢からご希望のおす<br>選択して『確認画面へ』 | を押してください。<br>*#F###################################                                               | 文現役死コース<br>受験科<br>しお手続きしてください。                                                                          | 試験日<br> 2月9日<br>料・検定料 ¥20,000- |
|----------------------------|---------------------------------------------------------------------------------------------------|----------------------------------------------------------------------------------------------------|--------------------------------|
|                            | ◎ クレジットカード ○ コンピニエンスストア                                                                           | お支払い方法を<br>認頂けます。                                                                                       | を選択すると、手数料がご確                  |
|                            | <ul> <li>ヘ ペイジー・金融機関ATM(現金)</li> <li>ご時間HKな金融機構ATMについて</li> <li>ヘ ペイジー・金融機関ATM(カード・通報)</li> </ul> |                                                                                                    |                                |
|                            | ご目的目前から計測測ATMについて<br>O ペイジー (ネットパンキング)                                                            |                                                                                                    |                                |
|                            |                                                                                                   | 戻o <sup></sup> <sup></sup> <sup></sup> <sup>4</sup> <sup>2</sup> <sup>3</sup> <sup>3</sup> <sup>1</sup> |                                |

お支払い方法は、クレジットカード、コンビニまたはペイジー(金融機関 ATM)からお選びいただけます。 ●クレジットカードによるオンライン決済

クレジットカードによるオンライン決済にて、24時間、検定料のお支払いが可能です。出願手続き の中で、クレジットカード番号など必要な情報を入力し、決済を完了させます。保護者の方などの クレジットカードがお使いいただけます。

▼ご利用いただけるクレジットカード

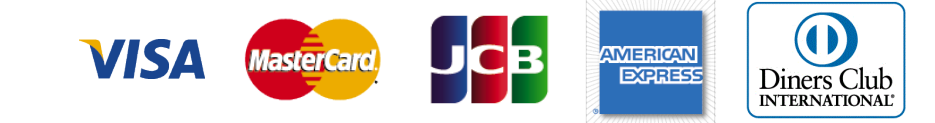

### ●コンビニでのお支払い

以下のコンビニにて、24時間、検定料のお支払いが可能です。

▼ご利用いただけるコンビニ

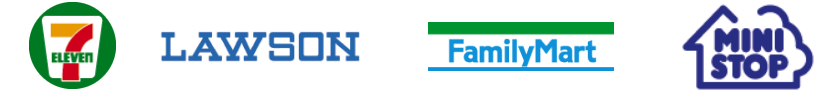

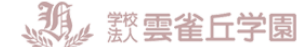

※コンビニ支払いガイド: <u>http://www.mirai-compass.jp.net/payother/</u>

●ペイジー(金融機関 ATM)でのお支払い

※ペイジー支払いガイド:<u>http://www.mirai-compass.jp.net/payeasy/</u>

【ご注意】

コンビニ及びペイジー(金融機関ATM)にはお支払い期限がありますので、速やかにお支払いを済ませてください。

お支払期限について

お支払い期限は出願期間と同じですが、 出願登録⇒ご入金⇒入学願書を本校に持参あるいは郵送 が終了して、出願完了となります。 出願期間内にすべての手続きが終了されますよう、十分に余裕をもって、ご入金ください。

試験名·検定料·お支払い方法、志願者情報を再度確認し、誤りがなければ各項目にチェックをつ けてください。

| 790-480 2000<br>84-200 8-64<br>82 AU-18                                                                                                    |
|----------------------------------------------------------------------------------------------------|
| シロロレストの時年でお販売メはありませんか<br>一般入試 A日徑 (専勝) 文理研究コース 2月10日           志願音伝い           本販売 (株学り、性別 は素繁荒本人の広心、性別ですか<br>音楽 太郎 (男)           生な用           生な用           ない方の「ジョク」           生な用           (第一)           ・           ・           ・           ・           ・           ・           ・           ・           ・           ・           ・           ・           ・           ・           ・           ・           ・           ・           ・           ・           ・           ・           ・           ・           ・           ・           ・           ・           ・           ・           ・           ・           ・           ・           ・           ・           ・           ・           ・           ・           ・           ・           ・ |
| RS LEVERADO                                                                                                    |

「上記内容で申込む」ボタンをクリック後、修正ができません

「上記内容で申込む」ボタンをおすと、送信完了画面になります。

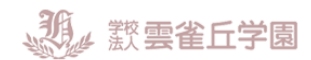

Step6 送信完了

学校からのお知らせ

お支払いの選択によって内容は異なります。 記載内容をご確認ください。

◇クレジットカードによって決済が済んだ方以外は、出願期間内に検定料を納入してください

◇検定料納入後、マイページより入学願書・受験票を印刷してください。

◇入学願書は、押印、写真を貼付、手書きで志望理由をお書きの上、受験票と切り離し、在籍中学校の指示に従って、本校へ持参もしくは郵送してください。 提出書類:調査書/入学願書/(必要な方のみ)優遇書類

▲TOP へ戻る

## 6.申込および支払完了メールの確認

申込および支払完了時、「mirai-compass@e-shiharai.net」の差出人よりログイン時に登録されたメールアド レスにメールが送信されます。内容をご確認ください。 ※メールが届かない場合はマイページを作るの設定をご確認ください。

●クレジットカードで決済された場合

雲雀 太郎 様

インターネット出願にて申込を受け付けました。 また、検定料・受験料のお支払いが完了しました。 これ以降は、募集要項または学校 HP などを確認の上、手続きを進めてください。

【雲雀丘学園高等学校(テスト) 入学検定料 (一般入試(A 日程))】

支払方法 : クレジットカード 決済番号 : 9999999999 お支払金額 : ¥ 20,514 -

※申込内容の確認はこちらからログインしてください。 https://mirai-compass.net/usrregre/hibarigh/common/login.jsf

●コンビニ、ペイジーでのお支払いの場合

雲雀 太郎 様

インターネット出願にて申込を受け付けました。 これ以降は、募集要項または学校 HP などを確認の上、手続きを進めてください。

以下の払込票番号をセブン-イレブンのレジへ提示いただき、 「インターネット支払」とお申し付けのうえ、支払期限までに代金をお支払ください。

> お支払いのコンビニ選択によって内容は異な ります。記載内容をご確認ください。

## 7.受験票・入学志願書の印刷

 ・検定料お支払い後、マイページより『受験票』ボタンを押して受験票をダウンロードしてください。
 入学願書と受験票の印刷はお支払い完了後(コンビニ支払いの場合は店頭でのお支払い完了後)すぐに印刷できます。

| ヒバリ タロ    | ゆ さんのマイペ                                      | ージ                                                                      |                                                  |                                                              |                        |
|-----------|-----------------------------------------------|-------------------------------------------------------------------------|--------------------------------------------------|--------------------------------------------------------------|------------------------|
| 申込履歴      |                                               |                                                                         |                                                  |                                                              |                        |
| 申込番号      | 入試区分                                          | 申込日                                                                     | 支払方法                                             | 入金情報                                                         | 受験票                    |
| 192000001 | 一般入試(A日程)                                     | 9月21日                                                                   | クレジットカード                                         | 決済完了(9月21日)                                                  | 申込確認 - 受験票             |
|           | ダウンロ<br>受験票PDF<br>ブラウザ上<br>PDFを保存<br>AdobeRea | コード<br>をダウンロー<br>でPDFを開き<br>した後は、Ad<br>derをお持ちて<br>Adobe<br>obat Reader | ドします。<br>印刷を行うと、罫線<br>obeReaderを利用し<br>ない方は以下リング | が消えたり、レイアウトが崩れ<br>,て表示・印刷を行ってくださ<br>7よりダウンロードし、インス<br>「受験票」表 | ため<br>い。<br>トールしてください。 |

 ② A4 サイズの白い紙に、受験票を印刷してください。ご自宅にプリンターがない場合、USB メモリーや マイクロ SD カードなどの媒体を経由して、コンビニのマルチコピー機から印刷が可能です。
 ※コンビニ印刷ガイド <u>http://www.mirai-compass.ip.net/print\_guide/</u>

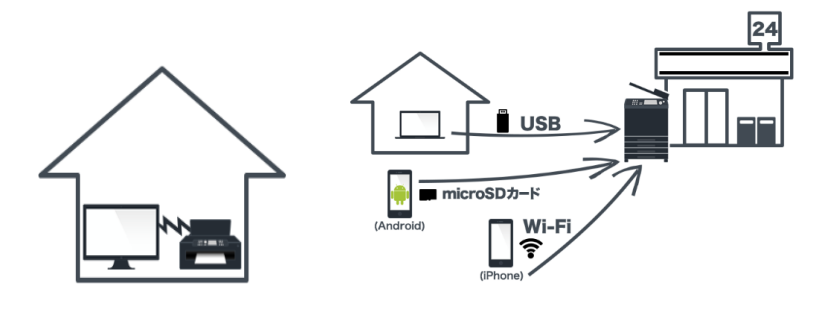

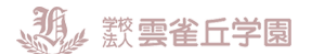

### 8.印刷した入学願書は本校に持参あるいは郵送。受験票は当日持参

印刷した入学願書・受験票に顔写真を貼付、切り離します。 ※写真:最近3か月以内に撮影(カラー・白黒可)/正面上半身/脱帽/縦4cm×横3cm/裏面に氏名記入

入学願書には手書きで「志望理由」を記入、保護者印を押した上で、本校に持参あるいは郵送してください。

郵送で出願される場合は、出願書類を「書留」にて、下記送付先に郵送してください(折曲厳禁)。 送付先:〒665-0805 宝塚市雲雀丘 4-2-1 雲雀丘学園事務局 高校入試係 郵送ラベルを利用する方は<u>こちら</u>。

受験票は試験当日にお持ちください。
それまで各自で大切に保管してください。
「受験上の諸注意」はこちら。

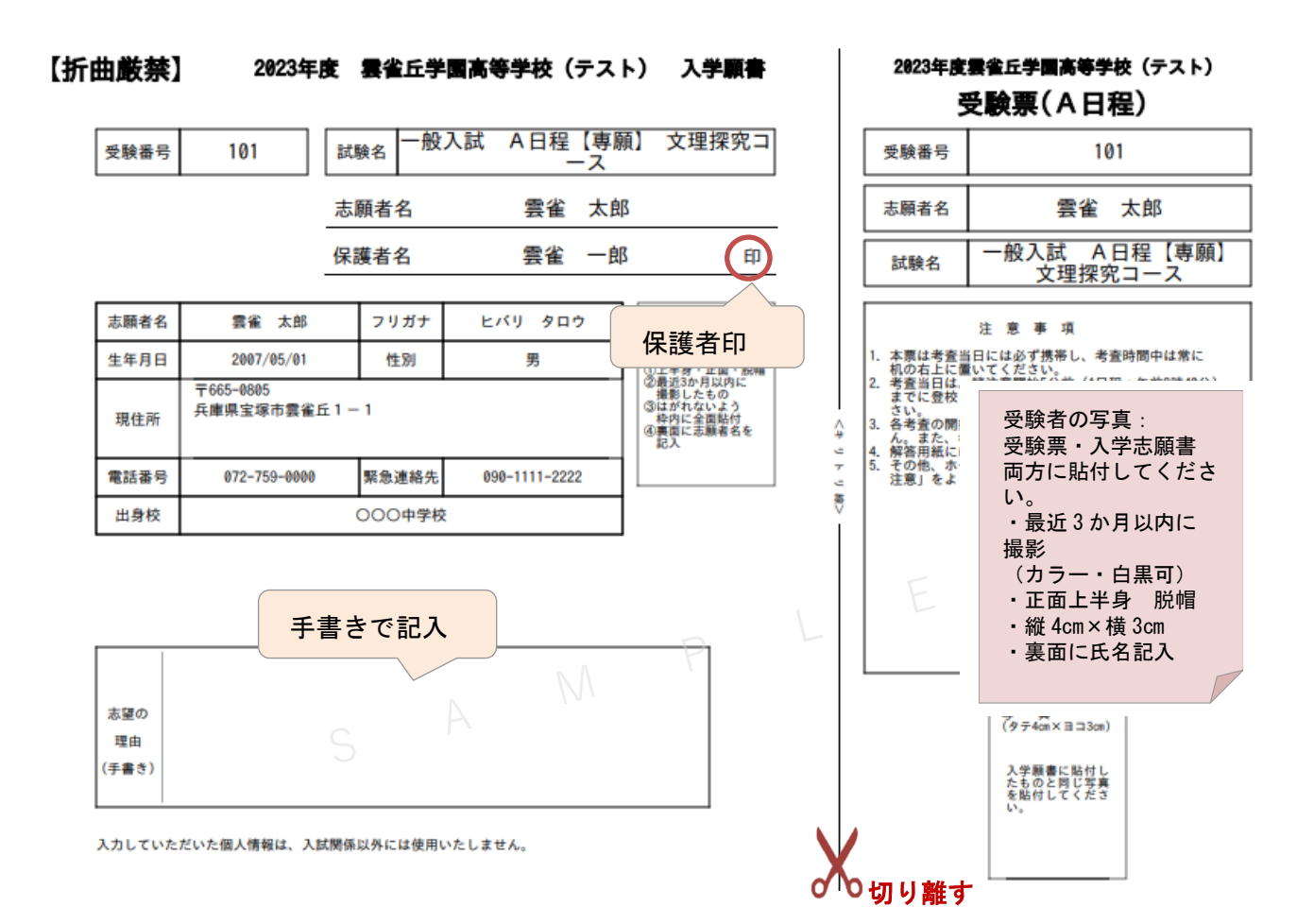

### 

## システムの操作に困ったら

 インターネット出願を行うにあたり、システムの操作、分からない事や困ったことがあるときは、出 願サイトの画面下部にある『よくある質問』を確認してください。操作手順やお支払いについてなど、 詳しく説明しています。

| システムからのお知らせはありません | 到 雲雀丘学園高等学校             |
|-------------------|-------------------------|
|                   | よくある質問                  |
|                   | ■ ご利用環境について             |
|                   | メールアドレスは必要ですか?          |
|                   | 推奨環境はどのようになっていますか?      |
|                   | スマートフォン(タブレット)で出版できますか? |
|                   |                         |
|                   |                         |
| まずは、こ             | -56                     |

② それでも解消できない困り事が発生してしまったら、システム・操作に関しては 24 時間対応の コールセンターへお電話ください。

#### システム・操作に関するお問合せ

**mirai**compass(ミライコンパス)サポートセンター(運用委託会社:三菱総研 DCS 株式会社) Tel:0120-907-867 (24 時間受付) / 03-5877-5952 (24 時間受付)

※平日9時~17時以外の受付につきましては、ご質問内容によりご回答が翌営業日になること がございます。ご了承のほどよろしくお願いいたします。 (営業日:月~金(祝祭日、年末年始(12/26~1/5)除く))

※miraicompass(ミライコンパス)サポートセンターでは、入試・出願に関するご質問にはお 答えできませんので、直接学校へお問い合わせください。

#### 入試内容に関するお問合せ

雲雀丘学園高等学校 〒665-0805 兵庫県宝塚市雲雀丘 4-2-1 TEL:072-759-1300 FAX:072-755-4610 平日 9:00~16:00 / 土曜日 9:00~12:00 日曜・祝祭日及び 12 月 28 日~1 月 5 日を除く